# citrix

# **Citrix Secure Private Access -**Legacy

### Contents

| Configure Secure Private Access for on-premises deployments - Legacy             | 2  |
|----------------------------------------------------------------------------------|----|
| Configure apps and policies using the Secure Private Access config tool - Legacy | 17 |

### **Configure Secure Private Access for on-premises deployments - Legacy**

#### November 22, 2023

The Secure Private Access for on-premises solution configuration is a four-step process.

- 1. Publish the apps
- 2. Publish the policies for the apps
- 3. Enable routing of traffic through NetScaler Gateway
- 4. Configure authorization policies

#### Important:

A config tool is available to quickly onboard apps and policies for the apps and also configure the NetScaler Gateway and StoreFront settings. However, note the following before using the tool.

- Read the Publish the apps and Publish policies for the apps sections to ensure that you have the complete understanding of the configuration requirements for the on-premises solution configuration.
- This tool can only be used as a complement to the existing procedures documented in this topic and does not replace the configuration that must be performed manually.

For complete details about the tool, see Configure apps and policies using the Secure Private Access config tool.

#### Step 1: Publish the apps

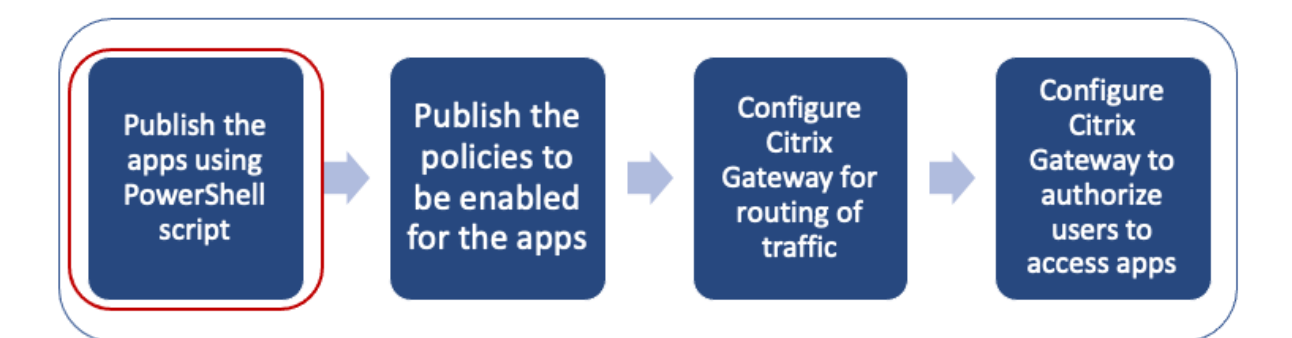

You must use the PowerShell script to publish the URLs. Once the app is published, it can then be managed using the Citrix Studio console.

You can download the PowerShell script from https://www.citrix.com/downloads/workspaceapp/powershell-module-for-configuring-secure-private-access-for-storefront/configure-secureprivate-access-for-storefront.html.

- 1. On the machine containing the PowerShell SDK, open PowerShell.
- 2. Run the following command:

```
1 Add-PsSnapin Citrix*
2 $dg = Get-BrokerDesktopGroup - Name PublishedContentApps
```

3. Define the variables for the Web app.

| 1 | <pre>\$citrixUrl: " <url app="" of="" the=""> "</url></pre>                                |
|---|--------------------------------------------------------------------------------------------|
| 2 | <pre>\$appName: <app appear="" as="" it="" must="" name="" on="" workspace=""></app></pre> |
| 3 | <pre>\$DesktopGroupId: 1</pre>                                                             |
| 4 | \$desktopgroupname: <your desktop="" group="" name=""></your>                              |
| 5 | <pre>\$AppIconFilePath: <path file="" image="" of="" the=""></path></pre>                  |

#### Note:

Ensure to update the placeholders marked with angular brackets (< >) before running the command.

After assigning the location and application name, run the following command to publish the application.

```
1 New-BrokerApplication – ApplicationType PublishedContent –
CommandLineExecutable $citrixURL – Name $appName – DesktopGroup $dg.
Uid
```

The published app appears under the **Applications** section in **Citrix Studio**. You can now modify the app details from the Citrix Studio console itself.

For more info on publishing the app and changing the default icon of the published app, see Publish content.

#### Step 2: Publish policies for the apps

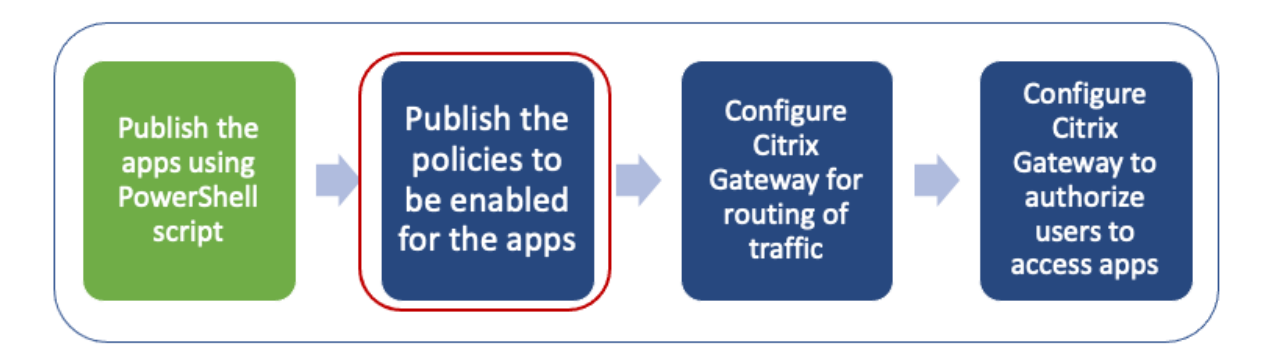

The policy file defines each published app's routing and security controls. You must update the policy file on how a Web or a SaaS app is routed (via gateway or without gateway).

To enforce access policies on the apps, you must publish the policies for each of the Web or SaaS app. To do this, you must update the policy JSON file and the Web.config file.

 Policy JSON file: Update the policy JSON file with the app details and the security policies for the apps. The policy JSON file must then be placed in the StoreFront server at C:\inetpub\ wwwroot\Citrix\Store\Resources\SecureBrowser.

#### Note:

You must create the folders named **Resources** and **SecureBrowser** and then add the policy JSON file in the SecureBrowser folder.

For more details on the various policy actions and their values, see Application access policy details.

• Web.config file: To make the new policy details available for the Citrix Workspace app and Citrix Enterprise Browser, you must modify the web.config file in the StoreFront store directory. You must edit the file to add a new XML tag with the name route. The Web.config file must then be placed in the location C:\inetpub\wwwroot\Citrix\Store1.

See Sample end-to-end configuration for an example XML file.

Note:

In the path, "store1" refers to the name specified for the store when it was created. If a different store name is used, then an appropriate folder must be created.

It is recommended that you add a new route at the end of existing routes. In case you add a route in the middle, you must manually update the order number for all the subsequent routes.

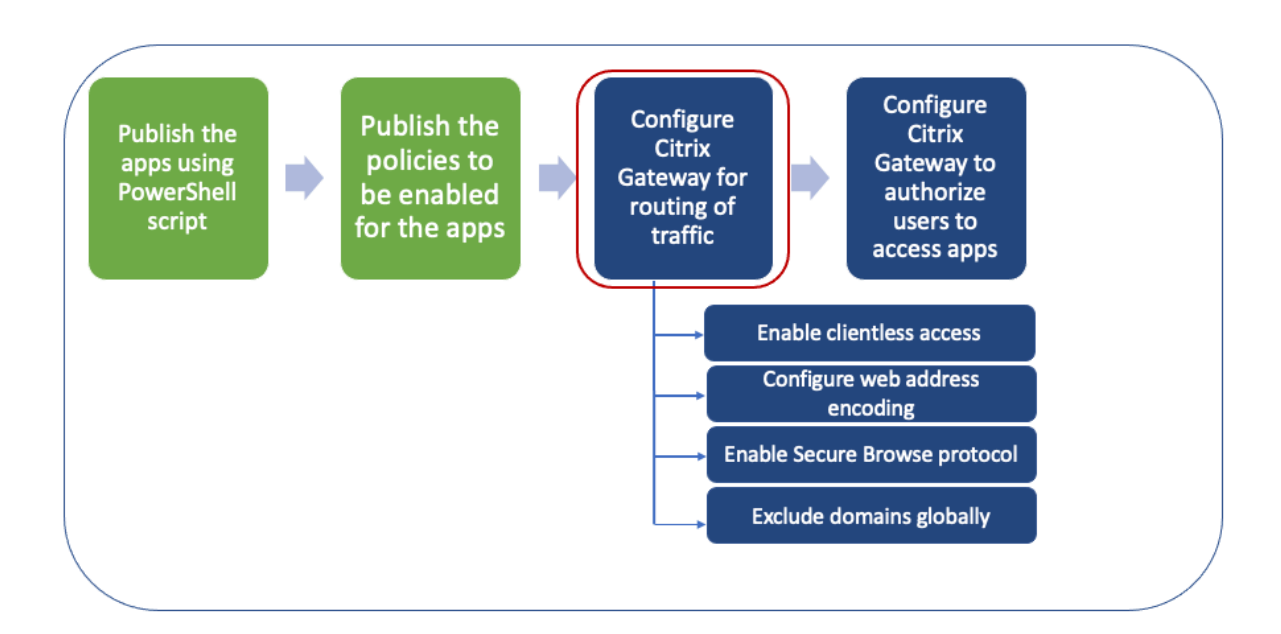

#### Step 3: Enable routing of traffic through NetScaler Gateway

Enabling routing of traffic through NetScaler Gateway involves the following steps:

- Enable clientless access
- Enable URL encoding
- Enable Secure Browse
- Exclude domains from being rewritten in clientless access mode

Clientless access, URL encoding, and secure browse can be enabled globally or per session policy.

- The globally enabled setting applies to all configured NetScaler Gateway virtual servers.
- Per session policy setting applies for users, groups, or Gateway virtual servers.

#### Enable clientless access

#### To enable clientless access globally by using the NetScaler Gateway GUI:

On the **Configuration** tab, expand **Citrix Gateway** and then click **Global Settings**. In the Global Settings page, click **Change global** settings. On the **Client Experience** tab, in Clientless Access, select **ON**, and then click **OK**.

#### To enable clientless access by using a session policy by using the NetScaler Gateway GUI:

If you want only a select group of users, groups, or virtual servers to use clientless access, disable or clear clientless access globally. Then, using a session policy, enable clientless access and bind it to users, groups, or virtual servers.

1. On the **Configuration** tab, expand **Citrix Gateway** and then click **Policies > Session**.

- 2. Click the **Session Policy** tab, and then click **Add**.
- 3. In **Name**, type a name for the policy.
- 4. Next to **Profile**, click **New**.
- 5. In **Name**, type a name for the profile.
- 6. On the **Client Experience** tab, next to Clientless Access, click **Override Global**, select **On**, and then click **Create**.
- 7. In **Expression**, enter **true**. When you enter the value **true**, the policy is always applied to the level to which it is bound.
- 8. Click **Create**, and then click **Close**.

| 🕂 Configure Ci                                              | trix Gate                   | eway        | Sessior            | n Profile              |                |       |
|-------------------------------------------------------------|-----------------------------|-------------|--------------------|------------------------|----------------|-------|
| Name                                                        |                             |             |                    |                        |                |       |
| sess_act                                                    |                             |             |                    |                        |                |       |
| Unchecked Override Global c<br>Global Citrix Gateway Parame | heck box indicate<br>eters. | es that the | value is inherited | from                   |                |       |
| Network Configuration                                       | Client Expe                 | rience      | Security           | Published Applications | Remote Desktop | PCoIP |
| Accounting Policy                                           |                             |             |                    |                        |                |       |
|                                                             | $\sim$                      |             |                    |                        |                |       |
|                                                             | Ov                          | erride Glob | al                 |                        |                |       |
| Display Home Page                                           |                             |             |                    |                        |                |       |
| Home Page                                                   |                             |             |                    |                        |                |       |
|                                                             |                             | Ove         | rride Global       |                        |                |       |
| URL for Web-Based Email                                     |                             |             |                    |                        |                |       |
| https://exch2013.cgws                                       | sanity.net/ow               | Ove         | rride Global       |                        |                |       |
| Split Tunnel*                                               |                             |             |                    |                        |                |       |
| ON                                                          |                             | Ove         | rride Global       |                        |                |       |
| Session Time-out (mins)                                     |                             |             |                    |                        |                |       |
| 30                                                          |                             | Ove         | rride Global       |                        |                |       |
| Client Idle Time-out (mins)                                 |                             |             |                    |                        |                |       |
|                                                             |                             | Ove         | rride Global       |                        |                |       |
| Clientless Access*                                          |                             |             |                    |                        |                |       |
| On                                                          | ~                           | 🗸 Ove       | rride Global (     |                        |                |       |

#### To enable clientless access globally by using the NetScaler Gateway CLI:

At the command prompt, run the following command:

1 set vpn parameter -clientlessVpnMode On -icaProxy OFF

#### To enable clientless access per session policy by using the NetScaler Gateway CLI:

At the command prompt, run the following command:

```
1 set vpn sessionAction <session-profile-name> -clientlessVpnMode On -
icaProxy OFF
```

#### Enable URL encoding

When you enable clientless access, you can choose to encode the addresses of internal Web applications or to leave the address as clear text. It is recommended that you leave the web address as clear text for clientless access.

#### To enable URL encoding globally by using the NetScaler Gateway GUI:

- 1. On the **Configuration** tab, expand **Citrix Gateway** and then click **Global Settings**.
- 2. In the Global Settings page, click Change global settings.
- 3. On the **Client Experience** tab, in **Clientless Access URL Encoding**, select the setting for encoding your web URL, and then click **OK**.

#### To enable URL encoding at the session policy level by using the NetScaler Gateway GUI:

- 1. On the **Configuration** tab, expand **Citrix Gateway** and then click **Policies > Session**.
- 2. Click the **Session Policy**, tab and then click **Add**.
- 3. In **Name**, type a name for the policy.
- 4. Next to **Profile**, click **New**.
- 5. In **Name**, type a name for the profile.
- 6. On the **Client Experience** tab, next to **Clientless Access URL Encoding**, click **Override Global**, select the encoding level, and then click **OK**.
- 7. In **Expression**, enter **true**. When you enter the value **true**, the policy is always applied to the level to which it is bound.

| Connguie Ci                                                |                                   | y 3633101            | TTOME                  |                |     |
|------------------------------------------------------------|-----------------------------------|----------------------|------------------------|----------------|-----|
| Name                                                       |                                   |                      |                        |                |     |
| sess_act                                                   |                                   |                      |                        |                |     |
| Jnchecked Override Global c<br>Global Citrix Gateway Param | heck box indicates that the ters. | e value is inherited | l from                 |                |     |
| Network Configuration                                      | Client Experience                 | Security             | Published Applications | Remote Desktop | PCo |
| Accounting Policy                                          |                                   | _                    |                        |                |     |
|                                                            | $\sim$                            |                      |                        |                |     |
|                                                            | Override Gl                       | obal                 |                        |                |     |
| Display Home Page                                          |                                   |                      |                        |                |     |
| Home Page                                                  |                                   |                      |                        |                |     |
|                                                            |                                   | verride Global       |                        |                |     |
| LIPL for Web-Based Email                                   |                                   |                      |                        |                |     |
| https://exch2013.cgw                                       | sanity.net/ow                     | verride Global       |                        |                |     |
| Split Tunnel*                                              |                                   |                      |                        |                |     |
| ON                                                         |                                   | verride Global       |                        |                |     |
| Session Time-out (mins)                                    |                                   |                      |                        |                |     |
| 30                                                         |                                   | verride Global       |                        |                |     |
| Client Idle Time-out (mins)                                |                                   |                      |                        |                |     |
|                                                            |                                   | verride Global       |                        |                |     |
| Clientless Access*                                         |                                   |                      |                        |                |     |
| On                                                         | V 🗹 0                             | verride Global (     | )                      |                |     |
| Clientless Access URL Enc                                  | oding*                            |                      |                        |                |     |
|                                                            | _                                 |                      |                        |                |     |

#### To enable URL encoding globally by using the NetScaler Gateway CLI:

At the command prompt, run the following command:

1 set vpn parameter -clientlessModeUrlEncoding TRANSPARENT

#### To enable URL encoding per session policy by using the NetScaler Gateway CLI:

At the command prompt, run the following command:

```
1 set vpn sessionAction <session-profile-name> -clientlessModeUrlEncoding
TRANSPARENT
```

#### **Enable Secure Browse**

Secure browse and clientless access work together to allow connections using the clientless VPN mode. You must enable the secure browse mode so that Citrix Enterprise Browser can use the secure

#### browse mode to access apps without the legacy VPN.

#### Note:

When the end user doesn't have Citrix Enterprise Browser installed, the published URLs with the **SPAEnabled** tag open through the device's default browser instead of Citrix Enterprise Browser. In such a case, the security policies don't apply. The issue occurs on the StoreFront deployments only.

#### To enable secure browse mode globally by using the NetScaler Gateway GUI:

- 1. On the **Configuration** tab, expand **Citrix Gateway** and then click **Global Settings**.
- 2. In the Global Settings page, click **Change global settings**.
- 3. On the Security tab, in Secure Browse, select ENABLED, and then click OK.

#### To enable secure browse mode at the session policy level by using the NetScaler Gateway GUI:

- 1. On the **Configuration** tab, expand **Citrix Gateway** and then click **Policies > Session**.
- 2. Click the **Session Policy** tab, and then click **Add**.
- 3. In **Name**, type a name for the policy.
- 4. Next to **Profile**, click **New**.
- 5. In **Name**, type a name for the profile.
- 6. On the Security tab, click Override global, and set Secure Browse to ENABLED.

| Configure Ci                                                | trix Gateway                          | Sessio             | n Profile              |                |       |
|-------------------------------------------------------------|---------------------------------------|--------------------|------------------------|----------------|-------|
| Name                                                        |                                       |                    |                        |                |       |
| sess_act                                                    |                                       |                    |                        |                |       |
| Unchecked Override Global c<br>Global Citrix Gateway Parame | heck box indicates that the<br>eters. | value is inherited | d from                 |                |       |
| Network Configuration                                       | Client Experience                     | Security           | Published Applications | Remote Desktop | PCoIP |
|                                                             | Override Glo                          | bal                |                        |                |       |
| Default Authorization Action                                | n*                                    |                    |                        |                |       |
| ALLOW                                                       | Ov                                    | erride Global      |                        |                |       |
| Secure Browse*                                              |                                       |                    |                        |                |       |
| ENABLED                                                     | ~ 🗸 Ov                                | erride Global      |                        |                |       |
| Smartgroup                                                  |                                       |                    |                        |                |       |
|                                                             | Ov                                    | erride Global      |                        |                |       |
| Advanced Settings                                           |                                       |                    |                        |                |       |
|                                                             |                                       |                    |                        |                |       |
|                                                             |                                       |                    |                        |                |       |
| OK Close                                                    |                                       |                    |                        |                |       |
|                                                             |                                       |                    |                        |                |       |

#### To enable secure browse globally by using the NetScaler Gateway CLI:

At the command prompt, run the following command:

 $1 \ \ \mathsf{set} \ \ \mathsf{vpn} \ \mathsf{parameter} \ \ \mathsf{-secureBrowse} \ \mathsf{ENABLED}$ 

#### To enable secure browse per session policy by using the NetScaler Gateway CLI:

At the command prompt, run the following command:

1 set vpn sessionAction <session-profile-name> -secureBrowse ENABLED

#### Exclude domains from being rewritten in clientless access mode

You must specify the domains to prevent StoreFront from rewriting the URLs in clientless access mode. Exclude StoreFront server FQDNs, or StoreFront load balancer FQDNs, and citrix.com. This setting can be applied only globally.

- 1. Navigate to Citrix Gateway > Global Settings.
- 2. In Clientless Access, click Configure Domains for Clientless Access.
- 3. Select Exclude Domain.
- 4. In **Domain Names**, and enter the domain names (StoreFront server FQDNs, or StoreFront load balancer FQDNs).
- 5. Click the + sign and enter citrix.com.
- 6. Click **OK**.

| Configure Clientless Access Profile |                                                                                          |  |  |  |  |
|-------------------------------------|------------------------------------------------------------------------------------------|--|--|--|--|
| Exclude Domains                     | Allow Domains                                                                            |  |  |  |  |
| Domain Names                        |                                                                                          |  |  |  |  |
| www.abc.coom                        | +                                                                                        |  |  |  |  |
| No items                            |                                                                                          |  |  |  |  |
|                                     |                                                                                          |  |  |  |  |
| Vhen these settings are applied     | d, any custom setting for URL rewriting is replaced with a system-defined configuration. |  |  |  |  |
| OK Close                            |                                                                                          |  |  |  |  |

#### To exclude domains by using the NetScaler Gateway CLI:

At the command prompt, run the following command:

1 bind policy patset ns\_cvpn\_default\_bypass\_domains <StoreFront-FQDN>
2 bind policy patset ns\_cvpn\_default\_bypass\_domains citrix.com

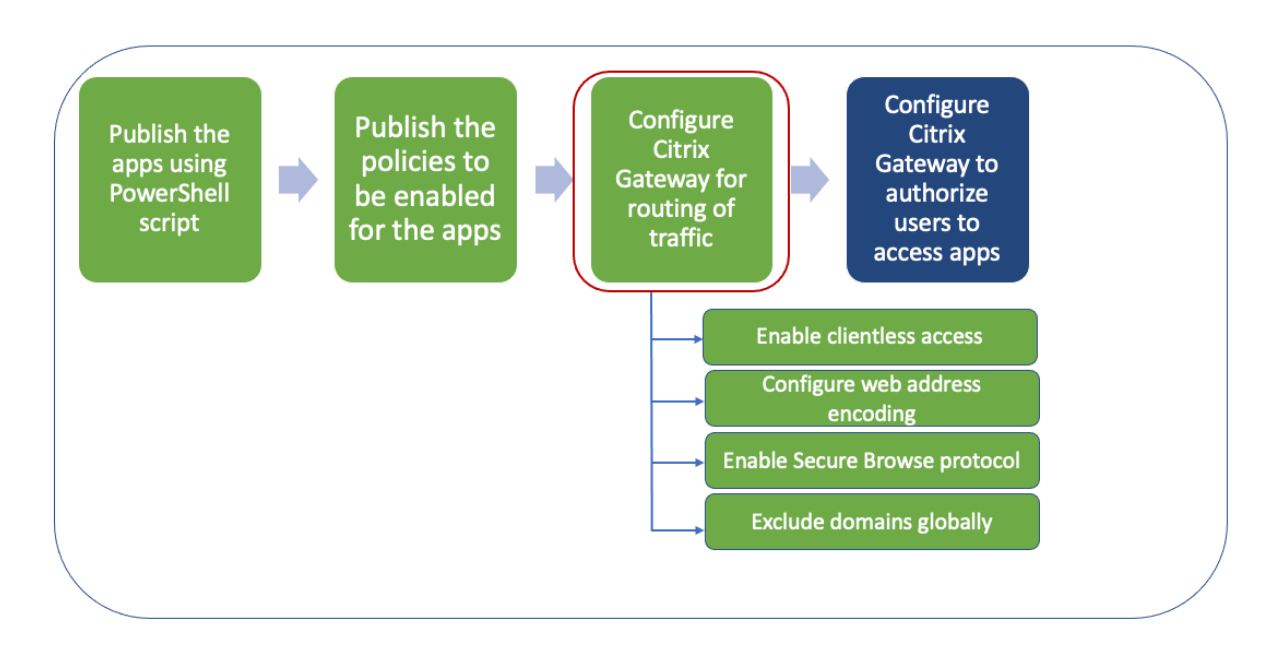

#### Step 4: Configure authorization policies

Authorization specifies the network resources to which users have access when they log on to NetScaler Gateway. The default setting for authorization is to deny access to all network resources. Citrix recommends using the default global setting and then creating authorization policies to define the network resources users can access.

You configure authorization on NetScaler Gateway by using an authorization policy and expressions. After you create an authorization policy, you can bind it to the users or groups that you configured on the appliance. User policies have a higher priority than group-bound policies.

**Default authorization policies:** Two authorization policies must be created to allow access to the StoreFront server and deny access to all published web apps.

- Allow\_StoreFront
- Deny\_ALL

**Web app authorization policies:** After creating the default authorization policies, you must create authorization policies for each published web app.

- Allow\_<app1>
- Allow\_<app2>

#### To configure an authorization policy by using the NetScaler Gateway GUI:

- 1. Navigate to Citrix Gateway > Policies > Authorization.
- 2. In the details pane, click Add.
- 3. In Name, type a name for the policy.
- 4. In Action, select **Allow or Deny**.

- 5. In Expression, click **Expression Editor**.
- 6. To configure an expression, click **Select** and choose the necessary elements.
- 7. Click Done.
- 8. Click Create.

#### To configure an authorization policy by using the NetScaler Gateway CLI:

At the command prompt, run the following command:

1 add authorization policy <policy-name> "HTTP.REQ.HOSTNAME.CONTAINS(\"< StoreFront-FQDN>\")" ALLOW

To bind an authorization policy to a user/group by using the NetScaler Gateway GUI:

- 1. Navigate to **Citrix Gateway > User Administration**.
- 2. Click AAA Users or AAA Groups.
- 3. In the details pane, select a user/group and then click **Edit**.
- 4. In Advanced Settings, click Authorization Policies.
- 5. In the Policy Binding page, select a policy or create a policy.
- 6. In **Priority**, set the priority number.
- 7. In **Type**, select the request type and then click **OK**.

#### To bind an authorization policy by using the NetScaler Gateway CLI:

At the command prompt, run the following command:

```
1 bind aaa group <group-name> -policy <policy-name> -priority <priority>
        -gotoPriorityExpression END
```

#### Sample end-to-end configuration

In this example, an app named "Docs" with the URL https://docs.citrix.com is published to Citrix Workspace.

- 1. On the machine containing the PowerShell SDK, open PowerShell.
- 2. Run the following command.

```
1 Add-PsSnapin Citrix\*
2 $dg = Get-BrokerDesktopGroup - Name PublishedContentApps
```

#### 3. Add the following details to the cmdlet.

```
1 $citrixUrl: "https://docs.citrix.com"
```

```
2 $appName: docs
```

```
3 $DesktopGroupId: 1
```

4 \$desktopgroupname: <mydesktop23>

4. Run the following command.

```
1 New-BrokerApplication – ApplicationType PublishedContent –
CommandLineExecutable $citrixURL – Name $appName – DesktopGroup
$dg.Uid
```

The app is now published on Citrix Workspace.

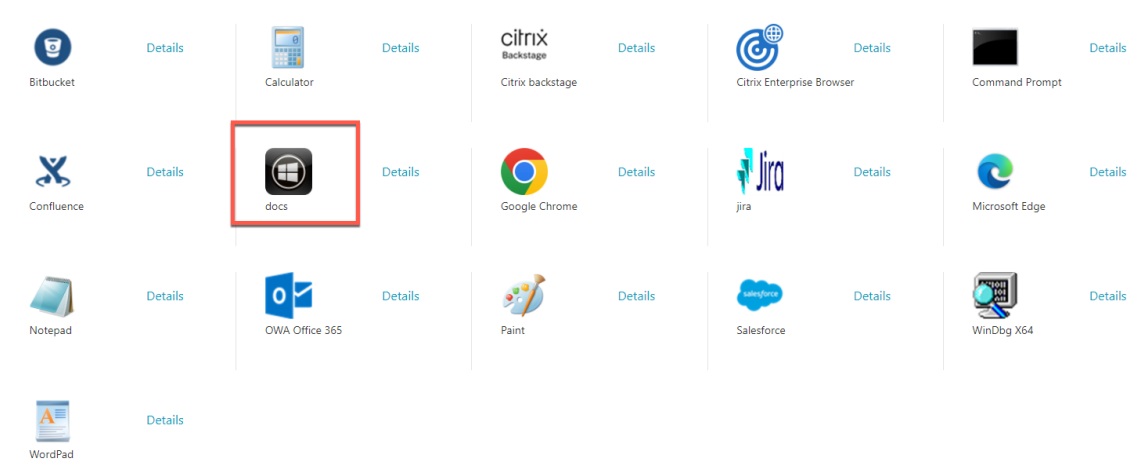

- 5. Update the policy JSON file with the app ("docs") details. Ensure the following:
  - proxytraffic\_v1 value is always set to secureBrowse. This setting ensures that the Citrix Enterprise Browser tunnels the traffic to the webpage via NetScaler Gateway using the secure browse protocol.
  - browser\_v1 value is always set to embeddedBrowser. This setting is only applicable when Citrix Enterprise Browser (CEB) is configured as a work browser. When set to embeddedBrowser, links related to configured Secure Private Access domains open in CEB.
  - secureBrowseAddress value is your NetScaler Gateway URL.

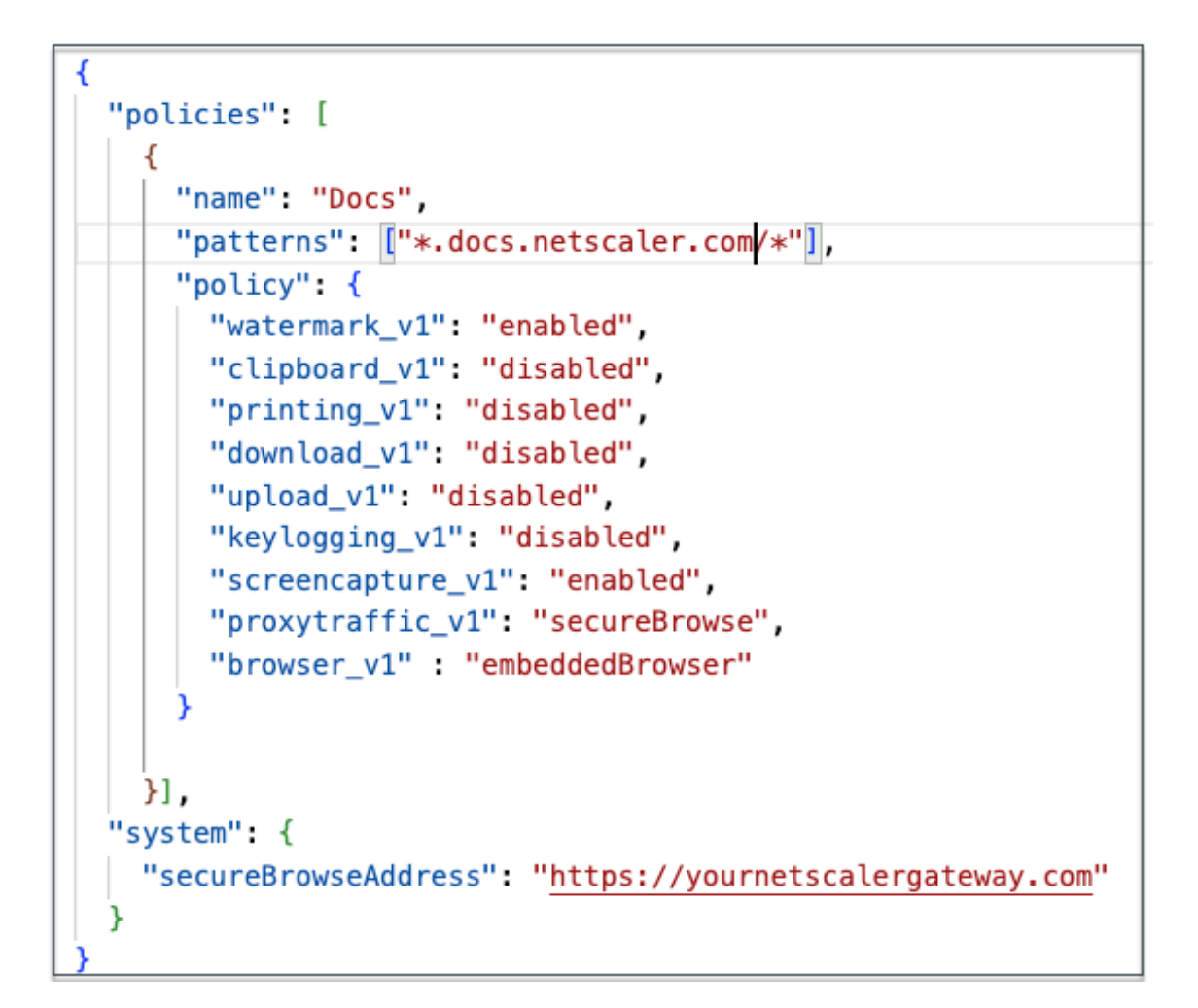

- 6. Place the policy JSON file at C:\inetpub\wwwroot\Citrix\Store\Resources\SecureBrowser.
- 7. Modify the Web.config file to point to the policy file that you updated.

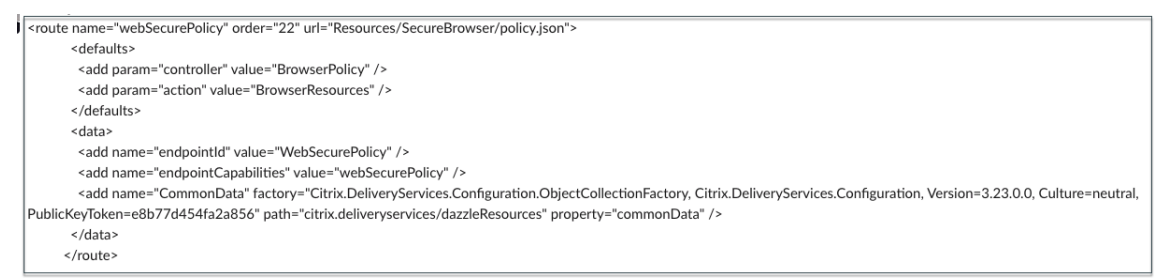

- 8. On your NetScaler Gateway on-premises appliance, do the following:
  - Enable clientless access to the apps. You can enable clientless access globally or at a session level.
  - Enable web address encoding
  - Enable Secure Browse mode
  - Exclude domains from being rewritten in clientless access mode

For details, see Step 3: Enable authentication and authorization using the on-premises NetScaler Gateway.

#### **End-user flow**

- Log on to StoreFront as a user who can access applications in the PublishedContentApps delivery group.
- Once you log on, you must see the new application with the default icon. You can customize the icon as required. For details, see https://www.citrix.com/blogs/2013/08/21/xd-tipsterchanging-delivery-group-icons-revisited-xd7/.
- When you click the app, the app opens in Citrix Enterprise Browser.

#### **Application access policy details**

The following table lists the available access policy options and their values.

| Key name         | Policy description                                                         | Value                  |
|------------------|----------------------------------------------------------------------------|------------------------|
| screencapture_v1 | Enable or disable<br>the anti-screen<br>capture feature<br>for the webpage | enabled or<br>disabled |
| keylogging_v1    | Enable or disable<br>anti-keylogging<br>for the webpage                    | enabled or<br>disabled |
| watermark_v1     | Display or not<br>display the<br>watermark on the<br>webpage               | enabled or<br>disabled |
| upload_v1        | Enable or disable<br>uploads the<br>webpage                                | enabled or<br>disabled |
| printing_v1      | Enable or disable<br>printing from the<br>webpage                          | enabled or<br>disabled |
| download_v1      | Enable or disable<br>downloads from<br>the webpage                         | enabled or<br>disabled |

#### Citrix Secure Private Access - Legacy

| Key name        | Policy description | Value         |
|-----------------|--------------------|---------------|
| clipboard_v1    | Enable or disable  | enabled or    |
|                 | the clipboard on   | disabled      |
|                 | the webpage        |               |
| proxytraffic_v1 | Determines         | direct or     |
|                 | whether the Citrix | secureBrowse  |
|                 | Enterprise         |               |
|                 | Browser tunnels    |               |
|                 | the traffic to the |               |
|                 | webpage via        |               |
|                 | NetScaler          |               |
|                 | Gateway using      |               |
|                 | secure browse or   |               |
|                 | enables direct     |               |
|                 | access             |               |
| browser_v1      | Applicable only    | systemBrowser |
|                 | when Citrix        | or embedded-  |
|                 | Enterprise         | Browser       |
|                 | Browser is         |               |
|                 | configured as the  |               |
|                 | Work Browser.      |               |
|                 | When set to em-    |               |
|                 | beddedBrowser,     |               |
|                 | links related to   |               |
|                 | configured         |               |
|                 | Secure Private     |               |
|                 | Access domains     |               |
|                 | open in Citrix     |               |
|                 | Enterprise         |               |
|                 | Browser            |               |
|                 |                    |               |

| Key name | Policy description                              | Value                                                                                                    |                                                                                                    |                                                                                                 |
|----------|-------------------------------------------------|----------------------------------------------------------------------------------------------------|----------------------------------------------------------------------------------------------------|-------------------------------------------------------------------------------------------------|
| name     | Name of the Web<br>or the SaaS app<br>published | It is<br>recommended<br>that you use the<br>same name that<br>you have entered<br>while publishing<br>the app patterns | Comma-<br>separated list of<br>domain names<br>related to this<br>app. You can also<br>use wildcards.<br>These domain<br>names are used<br>to apply policies<br>on the apps by<br>the Citrix<br>Enterprise | Examples:<br>".office.com/",<br>".office.net/",<br>".microsoft.com/<br>".share-<br>point.com/*" |

#### Note:

Anti-keylogging and anti-screen capturing require the installation of the App protection feature that comes with the Citrix Workspace app.

## Configure apps and policies using the Secure Private Access config tool -Legacy

#### November 22, 2023

You can use the Secure Private Access config tool on a Citrix Virtual Apps and Desktops delivery controller to quickly create a SaaS or Web application. In addition, you can use this tool to set application restrictions, traffic routing, and create a NetScaler Gateway. The tool generates script files as output that can be run on the respective machines to deploy the configuration.

#### **Supported product versions**

Ensure that your product meets the minimal version requirements.

- Citrix Workspace app
  - Windows –2303 and later

- macOS –2304 and later
- Citrix Virtual Apps and Desktops Supported LTSR and current versions
- StoreFront –LTSR 2203 or non-LTSR 2212 and later
- NetScaler –12.1 and later

#### Prerequisites to use the config tool

- Access to download the config tool from the Downloads page.
- Admin permissions on the Citrix Virtual Apps and Desktops controller to run the config tool.
- At least one delivery group exists on the delivery controller.

#### Get started with the config tool

You can perform the following tasks using the config tool.

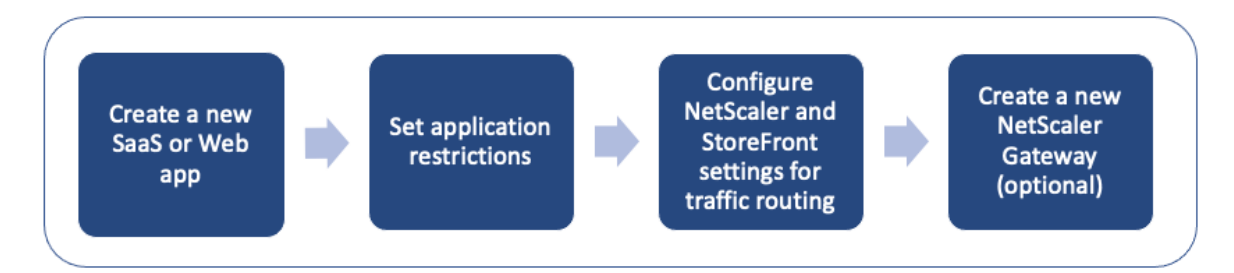

- Publish a new application
- Set application restrictions
- Configure StoreFront and NetScaler Gateway settings
- Configure a new NetScaler Gateway

#### **Publish a new application**

- 1. Run the config tool.
- 2. In the **Select an App** section, select **New App** in the drop-down list, and then click **Add**.

| Secure Private Access Config Tool                                                                                                    | -                     |       | ×      |
|----------------------------------------------------------------------------------------------------|-----------------------|-------|--------|
| Use this tool to quickly onboard new web app. The tool generates poli<br>storefront.ps1, gateway_config scripts. For detailed information on the | cy.json,<br>tool, cli | ick   |        |
| Tool Help                                                                                                    |                       |       |        |
| Select an App:                                                                                                    |                       |       |        |
| Click Add button to publish a new app on the delivery controller and th<br>the App settings below.                                               | en apply              | ,     |        |
| New App ~                                                                                                    |                       | Add   |        |
|                                                                                                    |                       |       |        |
| 🖳 Create a new web app                                                                                                    | _                     |       | ×      |
| Desktop Delivery group : Apps                                                                                                    |                       |       | $\sim$ |
| App name: Microsoft                                                                                                    |                       |       |        |
| App URL: https://www.microsoft.com                                                                                                    |                       |       |        |
| User Group (comma separated): cgwsanity.net\grp-microsoft                                                                                        |                       |       |        |
| App Icon: https://www.microsoft.com/favicon.ico                                                                                                  |                       | Brow  | se     |
|                                                                                                    |                       | Creat | iei    |

- 3. Complete the app configuration.
  - **Desktop Delivery group**: Select the delivery group for which this app must be made accessible.

All existing delivery groups are enumerated in the Desktop delivery group.

- App name: Enter the app name.
- App URL: Specify the URL for the app.
- User group: Enter both the domain name and group name in the format "Domain\Group"
   User groups can contain spaces. For example, "cgwsanity.net\grp-microsoft", "cgwsanity.net\grp microsoft".

These groups must already exist in the Active Directory.

Note:

- Built-in domain security groups such as "Domain Users" or "Domain Admins" are

- not supported. Only the manually created user groups must be used.
- The user group is only used in NetScaler Gateway authorization policies and not for app assignments in Citrix Virtual Apps and Desktops. Hence, the user group that you enter here is not visible in Studio.
- **App icon**: The tool uses favicon.ico of the URL if detected. Admin can also customize the icons if necessary. If no icon is provided by the admin, the default icon is assigned to the app.
- 4. Click Create.

The application is published on the delivery controller and is available to the users in the User groups in StoreFront.

#### Set application restrictions

After you have published a new application, you can enable or disable restrictions for that app.

1. In the **Select an App** section, select the app from the drop-down list for which you want to enforce the settings.

| Secure Private Access Conf                      | fig Tool           |                                                                                      | _                        |      |  |
|-------------------------------------------------|--------------------|--------------------------------------------------------------------------------------|--------------------------|------|--|
| Use this tool to quick<br>storefront.ps1, gatew | ly onbo<br>ay_cont | ard new web app. The tool generates po<br>ig scripts. For detailed information on th | licy.json,<br>ne tool, c | lick |  |
| <u>Tool Help</u>                                |                    |                                                                                      |                          |      |  |
| — Select an App: ——                             |                    |                                                                                      |                          |      |  |
| Configure the App se                            | ttings b           | elow and Click Apply button.                                                         |                          |      |  |
| Microsoft                                       |                    | ~                                                                                    |                          |      |  |
|                                                 |                    |                                                                                      |                          |      |  |
| App Settings:                                   |                    |                                                                                      |                          |      |  |
| Related Domains Pat                             | terns:             | * www.microsoft.com                                                                  |                          |      |  |
| Active Directory Grou                           | p (com             | na separated): training\grp-microsoft                                                |                          |      |  |
| Restrict clipboard:                             | $\checkmark$       | Display watermark:                                                                   |                          |      |  |
| Restrict printing:                              | $\checkmark$       | Restrict key logging:                                                                |                          |      |  |
| Restrict downloads:                             | $\checkmark$       | Restrict screen capture: 🔽                                                           |                          |      |  |
|                                                 |                    | Proxy traffic:                                                                       |                          |      |  |
| Restrict uploads:                               | $\bowtie$          | secureBrows                                                                          | se 🗸                     |      |  |

- 2. Configure the app settings in the **App Settings** section.
  - **Related Domains Patterns**: The related domain URL is auto-populated based on the app URL. Admins can add additional domains separated by a comma.
  - Active Directory Group: Enter the groups for which this application must be accessible. This is a mandatory field.

You can enter multiple groups separated by a comma. These groups must match the groups available in the Active Directory. There is no validation done on the group names that you enter here. So, it is important that you take care to enter the group names to match with what is there in the Active Directory.

- **App settings**: All app settings are restricted (selected) by default. You can select or clear the appropriate settings that you want for the user groups.
- **Proxy traffic**: Select secureBrowse. This setting enables the Citrix Enterprise Browser to tunnel the traffic to the webpage via NetScaler Gateway.

3. Click Apply.

#### **Configure StoreFront and NetScaler Gateway settings**

You can configure settings for routing traffic through NetScaler Gateway. You can configure an existing NetScaler Gateway or create a new NetScaler Gateway in the **Gateway and StoreFront settings** section.

| Configure the StoreFro<br>Generate policy and so | nt store and NetScaler Gatew<br>ripts | vay settings. Then click    |
|--------------------------------------------------|---------------------------------------|-----------------------------|
| Default Route:                                   | secureBrowse ~                        |                             |
| NetScaler Gateway:                               | https://ms32164.cgwsanity.n           | et                          |
| StoreFront Store URL:                            | https://sf3.cgwsanity.net/Cit         | rix/Store                   |
| Create new NetScaler (                           | Gateway:                              |                             |
|                                                  | View policy settings                  | Generate policy and scripts |

- **Default route**: If a policy is not defined for the app, the default route is applied for the apps.
  - **secureBrowse**: The Citrix Enterprise Browser tunnels the traffic to the webpage via NetScaler Gateway.
  - **Direct**: The Citrix Enterprise Browser enables direct access to the apps.
- NetScaler Gateway: Enter the NetScaler Gateway URL.
- StoreFront Store URL: Enter the complete StoreFront store URL. For example, http://< directory path>/Citrix/<StoreName>. You can get the URL from the StoreFront console.
- (Optional) **Create New Gateway**: Select the checkbox to create a new NetScaler Gateway and click **Create**.

#### Create a new NetScaler Gateway (optional)

You can create a new NetScaler Gateway if you do not want to change the existing gateway settings.

If you already have a NetScaler Gateway, you can configure the authorization policies and bindings for the apps by using the config tool.

1. You must enter the following details for the new NetScaler Gateway. No validation is done by the tool on the values that you enter when creating a new gateway. So, it is important that you take care to enter accurate values.

| 🛃 NetScaler Gateway Settings                                                                                                    |               | - |       | × |
|----------------------------------------------------------------------------------------------------|---------------|---|-------|---|
| The data that you enter here is used to generate a gateway_config script that creates and configures a new Gateway virtual server on NetScaler for Secure Private Access on-premises deployment |               |   |       |   |
| NetScaler Gateway IP :                                                                                                    | 10.10.10.10   |   |       |   |
| Authentication profile:                                                                                                    | authnprof     |   |       |   |
| Server certificate name:                                                                                                    | cgwsanity     |   |       |   |
| Domain :                                                                                                    | cgwsanity.net |   |       |   |
|                                                                                                    |               |   | Apply |   |

- **Gateway IP**: IP address of the NetScaler Gateway.
- **Authentication profile**: Enter the authentication profile name that is already configured on NetScaler. For details, see Authentication profiles.
- Server certificate name: Enter the SSL certificate name that is already configured on NetScaler. For details, see SSL certificates.
- Domain: Used for SSO to apps in the internal network. For details, see VPN session action.
- 2. Click Apply.
- 3. Click Generate policy and scripts.

The policy.json, storefront.ps1, and gateway\_config files are generated and stored in the location from where you have run the config tool.

| Informatio | n                                                                                                    | × |
|------------|----------------------------------------------------------------------------------------------------|---|
| 1          | The policy.json, storefront.ps1, and gateway_config scripts are<br>generated and saved in the directory from where the config<br>tool is invoked:<br>C:\Users\Administrator.TRAINING\Desktop\Onboarding tool.<br>STEP 1 : Copy the storefront.ps1 and policy.json files to a<br>StoreFront machine and run it in powershell as Administrator.<br>STEP 2: Copy the gateway_config script to a NetScaler machine<br>and run with "batch" command |   |
|            | ОК                                                                                                    |   |

When you open the gateway\_config file in a supported application, you can view two sections in the output file.

- Sections related to NetScaler Gateway configuration (applicable only when a new gateway is created)
- Sections related to the authorization policies, user groups, and binding policies to the user groups.

The following image displays the gateway\_config file of a new NetScaler Gateway configuration.

# Enable NS features
enable ns feature SSL SSLVPN AAA # Add Gateway add ypn yserver\_XD\_SPAGateway\_443 SSL -Listenpolicy NONE -tcpProfileName nstcp\_default\_XA\_XD\_profile -deploymentType ICA\_STOREFRONT -yserverFodn\_gwalextest.spaopdey.local -authnProfile spaopdey\_auth\_prof -icaOnly OFF # Add excluded domains bind policy patset ns cypn default bypass domains corealextest.spaopdey.local bind policy patset ns cypn default bypass domains citrix.com # Add session actions
add ypn sessionAction AC\_OS\_SPAGateway -transparentInterception OFF -SSO ON -<u>ssoCredential</u> PRIMARY -useMIP NS -useHIP OFF -<u>icaProxy</u> OFF
--<u>wihome</u> "http://corealextest.spaopdev.local/citrix/StoreWeb" -ClientChoices OFF -<u>ntpomain spaopdev.local</u> -<u>clientLessVpnMode</u> ON
--<u>clientLessModeUrlEncoding</u> TRANSPARENT -SecureBrowse ENABLED -<u>storefronturl</u> "http://corealextest.spaopdev.local" -sfGatewayAuthType domain add ypn sessionAction AC\_WB\_SPAGateway -transparentInterception OFF -S50 ON -<u>ssoCredential</u> PRIMARY -useMIP NS -useIIP OFF -<u>icaProxy</u> OFF -wihome "http://corealextest.spaopdev.local/Citrix/StoreWeb" -ClientChoices OFF -<u>ntDomain spaopdev.local -clientlessVpnMode</u> ON -<u>clientlessModeUrlEncoding</u> TRANSPARENT -SecureBrowse ENABLED -<u>storefronturl</u> "http://corealextest.spaopdev.local" -sfGatewayAuthType domain # Add session policies add ypn sessionPolicy PL\_OS\_SPAGateway "HTTP.REQ.HEADER(\"User-Agent\").CONTAINS(\"CitrixReceiver\")" AC\_OS\_SPAGateway add ypn sessionPolicy PL\_WB\_SPAGateway "HTTP.REQ.HEADER(\"User-Agent\").CONTAINS(\"CitrixReceiver\").NOT" AC\_WB\_SPAGateway # Bind policies to <u>vserver</u> bind <u>vpn vserver</u>\_XD\_SPAGateway\_443 -policy PL\_OS\_SPAGateway -priority 100 -gotoPriorityExpression NEXT -type REQUEST bind <u>vpn vserver</u>\_XD\_SPAGateway\_443 -policy PL\_WB\_SPAGateway -priority 110 -gotoPriorityExpression NEXT -type REQUEST # Bind SSL cert to GW
bind ssl vserver \_XD\_SPAGateway\_443 -certkevName spacedev # Add default authorization policies add authorization policy ALLOW\_STOREFRONT "HTTP.REQ.HOSTNAME.CONTAINS(\"corealextest.spacedev.local\")" ALLOW add authorization policy DENY\_ALL true DENY # Add group and bind default policies: ALLOW\_STOREFRONT, DENY\_ALL add aaa group "SPAOP users" bind aaa group "SPAOP users" -policy ALLOW\_STOREFRONT -priority 10 -gotoPriorityExpression END bind aaa group "SPAOP users" -policy DENY\_ALL -priority 65000 -gotoPriorityExpression END add authorization policy www.google.com "HTTP.REQ.HOSTNAME.CONTAINS(\"www.google.com\")" ALLOW unbind aaa group "SPAOP users" -policy www.google.com bind aaa group "SPAOP users" -policy www.google.com -priority 100 -gotoPriorityExpression END # Add group and bind default policies: ALLOW\_STOREFRONT, DENY\_ALL add aaa group "groupab" bind aaa group "groupab" -policy ALLOW\_STOREFRONT -priority 10 -gotoPriorityExpression END bind aaa group "groupab" -policy DENY\_ALL -priority 65000 -gotoPriorityExpression END unbind aaa group "groupab" -policy www.google.com bind aaa group "groupab" -policy www.google.com -priority 110 -gotoPriorityExpression END # Add group and bind default policies: ALLOW\_STOREFRONT, DENY\_ALL add aaa group "<u>groupxy</u>" bind aaa group "<u>groupxy</u>" -policy ALLOW\_STOREFRONT -priority 10 -gotoPriorityExpression END bind aaa group "<u>groupxy</u>" -policy DENY\_ALL -priority 65000 -gotoPriorityExpression END add authorization policy www.microsoft.com "HTTP.REQ.HOSTNAME.CONTAINS(\"www.microsoft.com\")" ALLOW unbind aaa group "g<u>roupxy</u>" -policy www.microsoft.com bind aaa group "g<u>roupxy</u>" -policy www.microsoft.com -priority 120 -gotoPriorityExpression END # Save
save ns config

The following image displays the gateway\_config file of an updated NetScaler Gateway configuration.

#1. Upload file to NetScaler (e.g. to /tmp)
#2. Run batch command (e.g. batch -fileName /tmp/Gateway\_config -outfile /tmp/Gateway\_config\_output) #3. Analyze output (e.g. cat /tmp/Gateway\_config\_output) \*\*\*\*\*\*\*\*\*\* # Add default authorization policies
add policy ALLOW\_STOREFRONT "HTTP.REQ.HOSTNAME.CONTAINS(\"corealextest.spaopdey.local\")" ALLOW add policy DENY\_ALL true DENY # Add group and bind default policies: ALLOW\_STOREFRONT, DENY\_ALL
add aaa group "SPAOP users" bind aaa group "SPAOP users" -policy ALLOW\_STOREFRONT -priority 10 -gotoPriorityExpression END bind aaa group "SPAOP users" -policy DENY\_ALL -priority 65000 -gotoPriorityExpression END add authorization policy www.google.com "HTTP.REQ.HOSTNAME.CONTAINS(\"www.google.com\")" ALLOW unbind aaa group "SPAOP users" -policy www.google.com bind aaa group "SPAOP users" -policy www.google.com -priority 100 -gotoPriorityExpression END # Add group and bind default policies: ALLOW\_STOREFRONT, DENY\_ALL add aaa group "groupab" bind aaa group "groupab" -policy ALLOW\_STOREFRONT -priority 10 -gotoPriorityExpression END bind aaa group "groupab" -policy DENY\_ALL -priority 65000 -gotoPriorityExpression END unbind aaa group "groupab" -policy www.google.com bind aaa group "groupab" -policy www.google.com -priority 110 -gotoPriorityExpression END # Add group and bind default policies: ALLOW\_STOREFRONT, DENY\_ALL add aaa group "groupxy" bind aaa group "groupxy" -policy ALLOW\_STOREFRONT -priority 10 -gotoPriorityExpression END bind aaa group "groupxy" -policy DENY\_ALL -priority 65000 -gotoPriorityExpression END add authorization policy www.microsoft.com "HTTP.REQ.HOSTNAME.CONTAINS(\"www.microsoft.com\")" ALLOW unbind aaa group "groupxy" -policy www.microsoft.com bind aaa group "groupxy" -policy www.microsoft.com -priority 120 -gotoPriorityExpression END # Save save <u>ns</u> config

#### **Configure StoreFront with the new NetScaler Gateway**

- For configuring StoreFront and NetScaler Gateway settings in the tool, you need the following:
  - NetScaler Gateway FQDN
  - StoreFront store URL
- StoreFront configuration requirements:
  - NetScaler Gateway: Remote access is enabled.
  - Pass-through authentication from NetScaler Gateway is enabled.
  - Active directory: Admin access to add or update users or groups, and to configure authentication profile or policies on NetScaler.

For more details, see Integrate NetScaler Gateway with StoreFront.

#### Use the config tool output files to deploy apps and policies configuration

The config tool generates the following files. These files are saved in the location/directory where the tool is uploaded and run.

- policy.json
- storefront.ps1
- gateway\_config
- 1. Copy storefront.ps1 files to StoreFront.
- 2. Run the storefront.ps1 script on PowerShell, as an administrator.

The script creates a Resources\SecureBrowser folder if it is not already available in the path under store.

The script also updates the web.config file for the route for the policy.json file.

- 3. Copy the policy.json file to the Resources\SecureBrowser folder that the storefront.ps1 creates under the store.
- 4. Copy the gateway\_config to a NetScaler and run the script using the following batch command on the NetScaler CLI.

batch -fileName /var/tmp/gateway\_config -outfile /var/tmp/gateway\_config\_o

#### Note:

- When any configuration change is done in the tool, the scripts and policies have to be regenerated. You must copy the policy.json file again to the Resources\SecureBrowser folder on the StoreFront machine and the gateway\_config script has to be run again on the NetScaler.
- You don't have to run the storefront.ps1 again if the store name/URL is not changed.

#### **Additional references**

Refer to the following documentation for more details.

- Secure Private Access for on-premises
- Deployment Guide: Secure Private Access On-Premises

# citrix

© 2024 Cloud Software Group, Inc. All rights reserved. Cloud Software Group, the Cloud Software Group logo, and other marks appearing herein are property of Cloud Software Group, Inc. and/or one or more of its subsidiaries, and may be registered with the U.S. Patent and Trademark Office and in other countries. All other marks are the property of their respective owner(s).

© 1999–2024 Cloud Software Group, Inc. All rights reserved.